# **Online Banking Web Site Content**

The following enhancements are examples of our commitment to continuously enhance our services and to make banking at Commercial Bank the best it can be.

If you have any questions, please contact our online banking department by sending us a message through Online Banking, or call *800-365-1622*.

# Web Site Content – All Enhancements

Commercial Bank is pleased to announce that beginning 04/26/2020, Online Banking will provide the following enhancements:

- Responsive Login Pages
- Recurring Transaction Improvements

# **Responsive Login**

The login screens have been updated, including screens where you enter your password, tokens, and multi-factor authentication. The screen is now responsive to a tablet, and a mobile device.

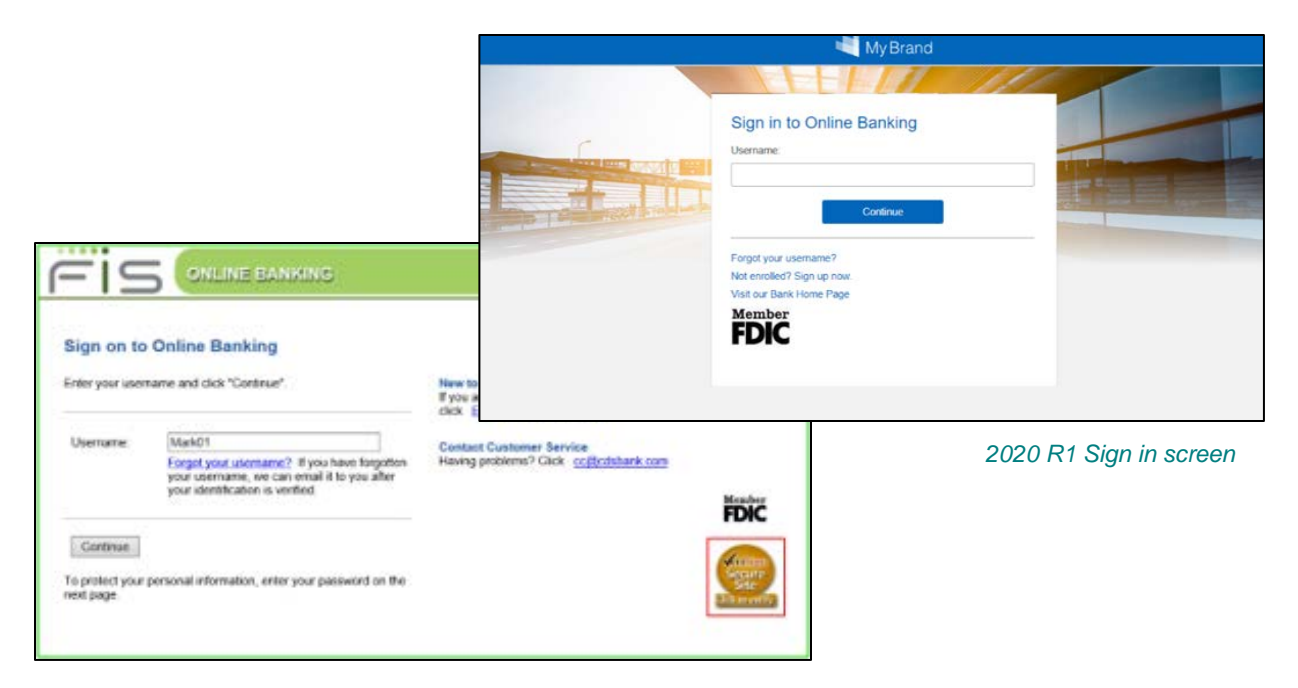

2019 R1 Sign in screen

The Enter Password screen has been updated with the new responsive design. This screen displays after the user has entered their Username on the Sign in screen and clicks **Continue**.

| Enter your pass                      | word and click "Sign In." | Walcom                 |
|--------------------------------------|---------------------------|------------------------|
| Username:                            | *HERO#12B                 | Enter your pas         |
| Password:                            |                           | Username:<br>*HERO#12B |
| Siç                                  | n In Cancel               | Password:              |
| Enter different u                    | sername                   |                        |
| Enter different u<br>Reset your pass | sername<br>word?          |                        |

|                       | -         | МyВ     | rand        |      |
|-----------------------|-----------|---------|-------------|------|
|                       |           |         |             |      |
| Welco                 | ne to     | Onlir   | ne Bar      | king |
| Enter your            | password  | and cli | ck "Sign Ir | 1."  |
| Username:<br>*HERO#12 | в         |         |             |      |
| Password:             |           |         |             |      |
|                       |           |         |             |      |
|                       | - A       | Sign In |             |      |
|                       |           | Cancel  |             |      |
| Enter differ          | ent usern | ame     |             |      |
| risser jour           | passion   |         |             |      |
| _                     |           |         |             |      |
|                       |           |         |             |      |

Sign In to Online Banking (Phone) screen

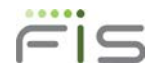

## Login Screen with One-Time Security Code

The One-Time Security log in screens have been updated to the new responsive design.

| My Brand                                                                                                    |
|----------------------------------------------------------------------------------------------------|
| <ul> <li>An extra layer of security is needed to complete this request.</li> </ul>                             |
| Sign in to Online Banking Username: *JANEDOE One-Time Security Code                                            |
| When you continue, we will ca<br>or send a text message and<br>ask you to enter a one-time<br>code. Learn more |
| Continue with Security Code                                                                                    |
| Enter different username                                                                                       |
| Enter different usern                                                                                          |

OOBA Sign in (Desktop) screen

Functionality on the screen has not changed.

OOBA Sign in (Phone) screen

FIS

| One-               | Fime Security (                        | Code               |                   |         |  |
|--------------------|----------------------------------------|--------------------|-------------------|---------|--|
| We need            | to call or send a text me              | essage to com      | plete this proce  | B55.    |  |
| Phone:             |                                        |                    |                   |         |  |
| xxx<               | XXX-9093                               |                    |                   |         |  |
| O +XX              | XXXXXXXXXXXXXXXXXXXXXXXXXXXXXXXXXXXXXX |                    |                   |         |  |
| Text Mes           | sage:                                  |                    |                   |         |  |
| O Send             | a text message to a mot                | bile phone on re   | ecord.            |         |  |
| Note: 5<br>for det | tandard text message rates a<br>dg.    | apply. Please cont | act your wireless | carrier |  |
|                    | Continue                               |                    | Cancel            |         |  |

OOBA One-Time Security Code (Desktop) screen

| 💐 My Brand                                                                                    |
|-----------------------------------------------------------------------------------------------|
|                                                                                               |
| One-Time Security Code                                                                        |
| We need to call or send a text message to<br>complete this process.                           |
| Phone:                                                                                        |
| XXX-XXX-9093                                                                                  |
| *XX-XXXXXXXXXXXXXXXXXXXXXXXXXXXXXXXXXX                                                        |
| Text Message:                                                                                 |
| Send a text message to a mobile phone or record.                                              |
| Note: Standard text message rates apply. Please<br>contact your wireless carrier for details. |
| Continue                                                                                      |
| Cancel                                                                                        |
| My phone number is not listed                                                                 |

OOBA One-Time Security Code (Phone) screen

## **Reset Password Changes**

Now, when you change your password, you'll see the password settings we require on the screen.

| incorr approva.                                                                                                    |                                                                          |
|----------------------------------------------------------------------------------------------------|--------------------------------------------------------------------------|
| Password requirements: 0 of 7 requirer<br>Your password:<br>→ Must be 8 to 64 characters long.<br>→ Must contain at least 2 letters.<br>→ Must contain at least 1 number.<br>→ Must contain at least 1 lowercase let<br>→ Must contain at least 1 special chara<br>→ Can include the following charact<br>Confirm New Password: | ments met<br>ter.<br>ter.<br>cter.<br>ters. 1 @ # \$ % ^ & * , . < > ( ) |
|                                                                                                    |                                                                          |

Reset Password screen

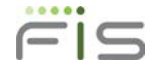

# **Recurring Transactions Improvements**

We've made some changes to inform you when a recurring transaction fails, causing your remaining transactions to stop processing. These changes apply to Transfers, Loan Payments, ACH, and Wire Transfers.

- Recurring transactions may fail due to various reasons including you're over your limit, account changes, or balance checks.
- Currently OLB displays failed recurring transactions in *Italics* on the Activity and Scheduled pages without an indication of why it failed.
- With this enhancement, changes will:
  - Send you an alert to notify users when there is an issue with the transaction.
  - Display an alert icon on the page to show you there is an issue.
  - Provide the reason for the issue.

#### **Transfer Activity**

If a recurring transaction has failed, an alert icon now displays on Activity and Scheduled Transfer screens on the left of the transaction that failed.

• The bottom of the screen displays a legend for the button.

| Act      | tivity       |                                 |                         |                   |       |             |        |
|----------|--------------|---------------------------------|-------------------------|-------------------|-------|-------------|--------|
|          |              |                                 | Action                  | Scheduled History |       |             |        |
| Sch      | eduled       |                                 |                         | •                 | Reset | Search      | t 👻 🔻  |
| ⚠        | On:          | 12/31/2019                      | Frequency:              | Monthly           |       |             |        |
|          | From:<br>To: | Checking2-2017<br>Checking-2013 | Description:<br>Amount: | 1,010.00          |       | View / Edit | Cancel |
| ⚠        | On:          | 12/02/2019                      | Frequency:              | Weekly            |       |             |        |
|          | From:<br>To: | Checking2-2017<br>Checking-2013 | Description:<br>Amount: | 110.00            |       | View / Edit | Cancel |
| $\wedge$ | On:          | 12/02/2019                      | Frequency:              | Weekly            |       |             |        |
|          | From:        | Checking2-2017                  | Description:            | ,                 |       | View / Edit | Cancel |
|          | To:          | Checking-2013                   | Amount:                 | 103.00            |       |             |        |
|          | On:          | 12/02/2019                      | Frequency:              | Weekly, 23 of 50  |       |             |        |
|          | From:        | External-191uat                 | Description:            | 191UATR           |       |             | View   |
|          | To:          | Checking2-2017                  | Amount:                 | 1.91              |       |             |        |

Transfer Activity screen

# Scheduled ACH Transfers

| 'he A |                                                       |                                                                    |                                                    |                          |                                              |                                                                                                   |                                               |                                      |                                                           |                                                                                                    |                                                                            |
|-------|-------------------------------------------------------|--------------------------------------------------------------------|----------------------------------------------------|--------------------------|----------------------------------------------|---------------------------------------------------------------------------------------------------|-----------------------------------------------|--------------------------------------|-----------------------------------------------------------|----------------------------------------------------------------------------------------------------|----------------------------------------------------------------------------|
| roce: | CH batches be<br>ssed batches, g<br>for All Portfolio | ow are scheduled to<br>o to the ACH History<br>os for All Accounts | process in the f<br>page.<br>• <u>Search sched</u> | uture.For previo         | usly                                         |                                                                                                   |                                               |                                      |                                                           |                                                                                                    |                                                                            |
| Furth | er Action Req                                         | uired                                                              |                                                    |                          |                                              |                                                                                                   |                                               |                                      |                                                           |                                                                                                    |                                                                            |
|       | Effective                                             | Batch Name                                                         | Batch Type                                         | Status                   | Frequency                                    | Created By                                                                                        | Total Debits                                  | To                                   | tal Credits R                                             | eason                                                                                                    |                                                                            |
|       | 7/12/2019                                             | 191UAT                                                             | эРD                                                | Creating                 | One Time                                     | tranche_comp                                                                                      | \$0.00                                        | \$2,499,                             | 999,999.75 S<br>B<br>L                                    | ave ACH<br>atch For<br>ater                                                                                                    | View • Change • Cancel                                                     |
|       | 6/10/2019                                             | ccd                                                                | CCD                                                | Creating                 | One Time                                     | tranche_comp                                                                                      | \$0.00                                        |                                      | \$25,001.00 Y<br>e<br>\$                                  | ou cannot<br>xceed<br>25,000.00                                                                                                 | View • Change • Cancel                                                     |
| Appro | ove • Release                                         |                                                                    |                                                    |                          |                                              |                                                                                                   |                                               |                                      |                                                           |                                                                                                    |                                                                            |
| Sche  | eduled ACH                                            |                                                                    |                                                    |                          |                                              |                                                                                                   |                                               |                                      |                                                           |                                                                                                    |                                                                            |
| Sche  | eduled ACH                                            | Batch Name                                                         | Batch Type                                         | Status                   | Frequenc                                     | <u>:y Created I</u>                                                                               | <u>3y. Total</u>                              | <u>Debits</u>                        | Total Credits                                             | Reason                                                                                                    |                                                                            |
| Sche  | Effective<br>12/18/2019                               | Batch Name<br>191Regression                                        | Batch Type<br>PPD                                  | <u>Status</u><br>Pending | <u>Erequenc</u><br>Weekly                    | tranche_c                                                                                         | <mark>≩y. <u>Total</u><br/>omp</mark>         | Debits<br>\$0.00                     | Total Credits<br>\$100.00                                 | Reason<br>Transaction<br>exceeds the<br>transaction max<br>limit of \$10.00                                                     | View • Change • Cancel                                                     |
| Sche  | Effective<br>12/18/2019<br>12/9/2019                  | Batch Name<br>191Regression                                        | Batch Type<br>PPD<br>B PPD                         | Pending                  | <u>Frequenc</u><br>Weekly<br>Weekly, 1       | y <u>Created I</u><br>tranche_c<br>5 tranche_c                                                    | <mark>∂y. <u>Total</u><br/>omp<br/>omp</mark> | Debits<br>\$0.00<br>\$0.00           | <u>Total Credits</u><br>\$100.00<br>\$1,000.00            | Reason<br>Transaction<br>exceeds the<br>transaction max<br>limit of \$10.00<br>Transaction<br>Created                           | <u>View • Change • Cancel</u><br><u>View • Change • Cancel</u>             |
| Sche  | Effective<br>12/18/2019<br>12/9/2019<br>12/4/2019     | Batch Name<br>191Regression<br>191RegressionE<br>18.1 UI refresh   | Batch Type<br>PPD<br>B PPD<br>CCD                  | Pending Pending Pending  | Frequenc<br>Weekly<br>Weekly, 1<br>Weekly, 7 | <ul> <li>X. <u>Created I</u><br/>tranche_c</li> <li>5. tranche_c</li> <li>3. tranche_c</li> </ul> | By <u>Total</u><br>omp<br>omp<br>omp          | Debits<br>\$0.00<br>\$0.00<br>\$0.00 | <u>Total Credits</u><br>\$100.00<br>\$1,000.00<br>\$10.00 | Reason<br>Transaction<br>exceeds the<br>transaction max<br>limit of \$10.00<br>Transaction<br>Created<br>Transaction<br>Created | View • Change • Cancel<br>View • Change • Cancel<br>View • Change • Cancel |

#### Scheduled ACH Transfers screen

# Scheduled Wire Transfers

| Vire    | JICE         I Canster           ke Transfer         History         Create Template         Manage Templates    |                |                    |               |                 |                           |               |              |                                             |                        |
|---------|----------------------------------------------------------------------------------------------------|----------------|--------------------|---------------|-----------------|---------------------------|---------------|--------------|---------------------------------------------|------------------------|
| Saba    | dulad Wira                                                                                                    | Transform      |                    |               |                 |                           |               |              |                                             |                        |
| June    |                                                                                                    |                |                    |               |                 |                           |               |              |                                             |                        |
| Wire tr | fire transfers on 12/09/2019 to 12/30/2019 for All Portfolios and All Accounts • Search scheduled wire transfers |                |                    |               |                 |                           |               |              |                                             |                        |
| Furth   | er Action Requir                                                                                                 | ed             | and further action |               |                 |                           |               |              |                                             |                        |
| Schee   | Currently there are no wire transfers that need turther action.                                                  |                |                    |               |                 |                           |               |              |                                             |                        |
|         | Transfer On                                                                                                    | Debit Account  | Recipient Account  | <u>Amount</u> | Frequency       | Wire Name                 | <u>Status</u> | Created By   |                                             | Reason                 |
|         | 12/30/2019                                                                                                    | Checking-2013  | *3312              | 101.00        | Monthly, 5 of 5 | 191regression<br>template | Pending       | tranche_comp | <u>View</u> • <u>Change</u> • <u>Cancel</u> | Transaction<br>Created |
| ⚠       | 12/10/2019                                                                                                    | Checking-2013  | *3312              | 100.00        | Weekly          | 191regression<br>template | Pending       | tranche_comp | <u>View</u> • <u>Change</u> • <u>Cancel</u> |                        |
|         | 12/9/2019                                                                                                    | Checking2-2015 | *9741              | 125.00        | Weekly, 13      | Template-2015             | Pending       | tranche_comp | <u>View</u> • <u>Change</u> • <u>Cancel</u> | Transaction<br>Created |
|         | 12/9/2019                                                                                                    | Checking-2013  | *3312              | 15.00         | Weekly, 15      | 191regression<br>template | Pending       | tranche_comp | <u>View</u> • <u>Change</u> • <u>Cancel</u> | Transaction<br>Created |
| ∕∆w     | /ire transfer has b                                                                                              | een stopped.   |                    |               |                 |                           |               |              |                                             |                        |
|         |                                                                                                    |                |                    |               |                 |                           |               |              |                                             |                        |
| How Do  | <u></u>                                                                                                    |                |                    |               |                 |                           |               |              |                                             |                        |

Scheduled Wire Transfers screen

#### **Transaction Detail Screens**

A *new* **Reason** field has been added to the following screens displaying the reason the recurring transaction has stopped:

- View Transfer/View Loan Payment
- Scheduled ACH Batch Detail
- Scheduled Wire Transfer Detail

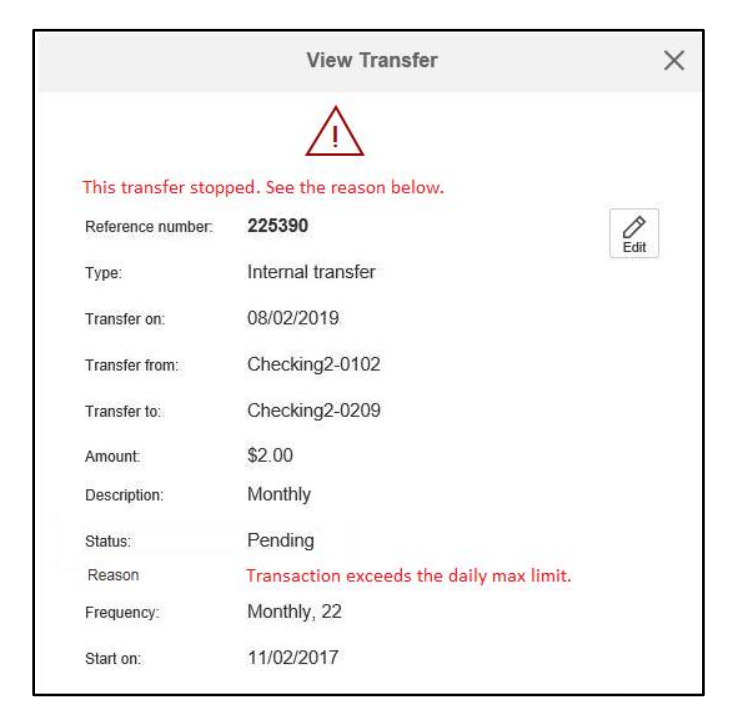

#### View Transfer screen

| Scheduled ACH Ba              | Scheduled ACH Batch Detail                               |                            |                                      |               |                              |                 |  |  |
|-------------------------------|----------------------------------------------------------|----------------------------|--------------------------------------|---------------|------------------------------|-----------------|--|--|
| This ACH Batch stopped. S     | ee the reason below.                                     |                            |                                      |               |                              |                 |  |  |
|                               |                                                          |                            |                                      |               |                              | Change • Cancel |  |  |
| Header information            |                                                          |                            |                                      |               |                              |                 |  |  |
| Reference number:             | 195318                                                   |                            |                                      |               |                              |                 |  |  |
| Status:                       | Pending                                                  |                            |                                      |               |                              |                 |  |  |
| Reason:                       | Transaction exceeds the transaction max limit of \$10.00 |                            |                                      |               |                              |                 |  |  |
| Portfolio:                    | TRANCHE LOAN                                             | COMPANY - 2                |                                      |               |                              |                 |  |  |
| ACH template:                 | Payments                                                 |                            |                                      |               |                              |                 |  |  |
| Batch type:                   | PPD                                                      |                            |                                      |               |                              |                 |  |  |
| Transactions (credit / destin | nation accounts)                                         |                            |                                      |               |                              |                 |  |  |
| Pre-note transactions do not  | t appear in batch totals, and                            | d will be transmitted as z | ero dollar amounts regardless of amo | ount entered. |                              |                 |  |  |
| Individual Name               | Individual ID                                            | ABA                        | Account Number                       | Amount        | Transaction Type             |                 |  |  |
| Test 2                        | Loan                                                     | 125108405                  | 123123444                            | \$60.00       | Checking - Automated Deposit |                 |  |  |
| Test 5                        | Rent                                                     | 125000105                  | 123666444                            | \$60.00       | Checking - Automated Deposit |                 |  |  |

Scheduled ACH Batch Detail screen

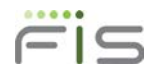

| Scheduled Wire Transfer Detail |                                          |  |  |  |  |  |
|--------------------------------|------------------------------------------|--|--|--|--|--|
| This wire transfer stopped. S  | ee the reason below.                     |  |  |  |  |  |
|                                | Release • Change • Cancel                |  |  |  |  |  |
| Debit Information              |                                          |  |  |  |  |  |
| Reference number:              | 222831                                   |  |  |  |  |  |
| Status:                        | Approved                                 |  |  |  |  |  |
| Reason                         | Transaction exceeds the daily max limit. |  |  |  |  |  |
| Portfolio:                     | TRANCHE LOAN COMPANY - 2                 |  |  |  |  |  |
| Wire template:                 | 191regression template                   |  |  |  |  |  |
| Wire type:                     | Domestic                                 |  |  |  |  |  |
| Wire name:                     | 191regression template                   |  |  |  |  |  |
| Debit account:                 | Checking-2013                            |  |  |  |  |  |
| Amount:                        | \$150.00                                 |  |  |  |  |  |
| Frequency:                     | Single                                   |  |  |  |  |  |
| Transfer on:                   | 5/28/2019                                |  |  |  |  |  |
| Receiving bank information     |                                          |  |  |  |  |  |
| ABA:                           | 011000015                                |  |  |  |  |  |
| Bank name:                     | FRB-BOS                                  |  |  |  |  |  |
| Address:                       |                                          |  |  |  |  |  |
| City, state, postal code:      | BOSTON,MA                                |  |  |  |  |  |
| Bank to bank information:      | SBI Bank                                 |  |  |  |  |  |

Scheduled Wire Transfer Detail

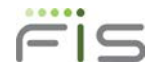

#### **Online Banking Alerts**

To receive an alert when a recurring transaction is stopped, subscribe to the new alerts on the Manage Alerts screen.

- Account Alerts Tab
  - Account Transfer Alerts Recurring Transfer Stopped
  - Wire Transfer Alerts Recurring Wire Transfer Stopped
- ACH Alerts Tab Recurring ACH Batch Stopped

| Ма                        | Manage Alerts                                                                                                    |                                                                                                    |                        |        |  |  |  |  |  |
|---------------------------|----------------------------------------------------------------------------------------------------|----------------------------------------------------------------------------------------------------|------------------------|--------|--|--|--|--|--|
| Q                         | Contact information<br>Primary e-mail:<br>Secondary e-mail:<br>Alert quiet time:                                                                                                    | John.Smith@company.com • <u>Change</u><br>None on Record • <u>Add</u><br>None on Record • <u>Add</u> |                        |        |  |  |  |  |  |
| Acc                       | ount Alerts   Service Alerts                                                                                                    | ACH Alerts                                                                                           |                        |        |  |  |  |  |  |
| Her<br>a ne<br>acco<br>Ch | Here is a list of available alerts for this account with your current settings. You can add<br>a new Account alert and change or delete an existing alert. To view alerts for another<br>account, select the account and click "Go."<br>Checking2-8898 - 801.22  Go |                                                                                                    |                        |        |  |  |  |  |  |
|                           | Send Alert When                                                                                                    |                                                                                                    | Send To                |        |  |  |  |  |  |
| Ξ                         | Account Transfer Alerts                                                                                                    |                                                                                                    |                        |        |  |  |  |  |  |
| _                         | Daily or Weekly Transf                                                                                                    | er Summary                                                                                           | Alert is Off           | Add    |  |  |  |  |  |
|                           | Recurring or Schedule                                                                                                    | d Transfer n Days in Advance                                                                         | Alert is Off           | Add    |  |  |  |  |  |
|                           | Recurring Transfer Sto                                                                                                    | pped                                                                                                 | John.Smith@company.com | Change |  |  |  |  |  |
|                           | Transfer Approval Pen                                                                                                    | ding                                                                                                 | Alert is Off           | Add    |  |  |  |  |  |

#### Recurring Transfer Stopped screen

| = | Wire Transfer Alerts                                   |                        |        |  |  |
|---|--------------------------------------------------------|------------------------|--------|--|--|
| _ | Recurring or Scheduled Wire Transfer n Days in Advance | Alert is Off           | Add    |  |  |
|   | S Recurring Wire Transfer Stopped                      | John.Smith@company.com | Change |  |  |
|   | Wire Transfer Approval Pending                         | Alert is Off           | Add    |  |  |

#### Recurring Wire Transfer Stopped screen

| Here is a list of available alerts for this account with your current settings. You can add<br>a new Account alert and change or delete an existing alert. To view alerts for another<br>account, select the account and click "Go." |                        |               |  |  |
|----------------------------------------------------------------------------------------------------|------------------------|---------------|--|--|
| Send Alert When                                                                                                    | Send To                |               |  |  |
| ACH Batch Approval Pending                                                                                                    | Alert is Off           | Add           |  |  |
| ACH Batch Changed                                                                                                    | Alert is Off           | Add           |  |  |
| Recurring ACH Batch Stopped                                                                                                    | John.Smith@company.com | <u>Change</u> |  |  |
| Recurring or Scheduled ACH Batch n Days in Advance                                                                                                    | Alert is Off           | Add           |  |  |

Recurring ACH Batch Stopped screen